## <u>1. 申込み</u>

1-1. トップページのバナーをクリックします。

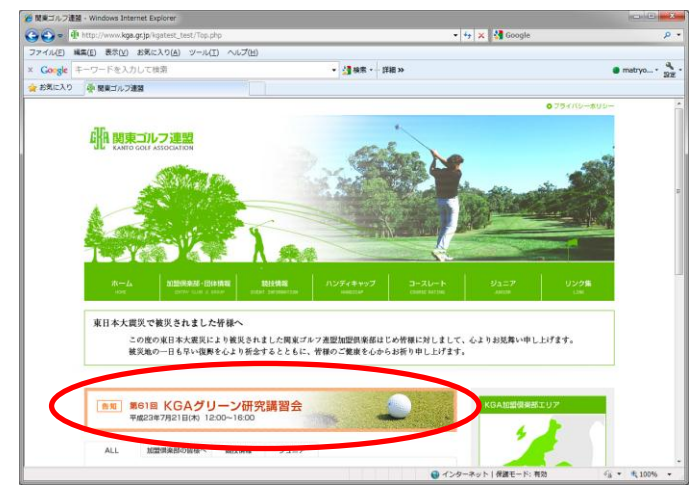

1-2. グリーン研修講習会ご案内ページが表示されたら、「◎申

込みはこちらから」をクリックします。

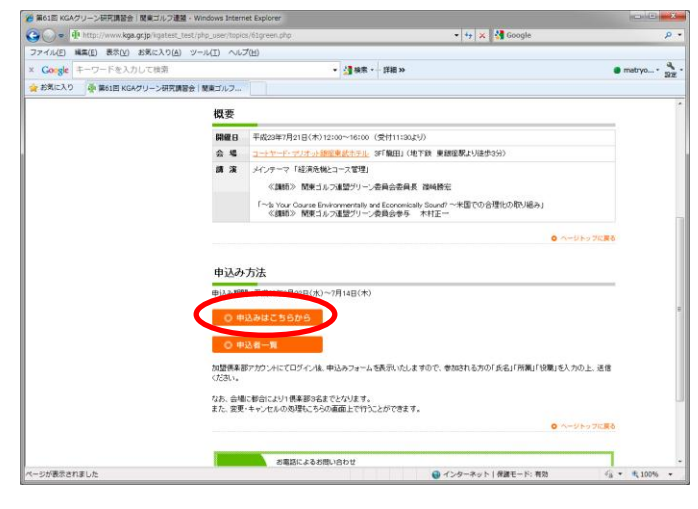

1-3. ログイン画面へ進みます。

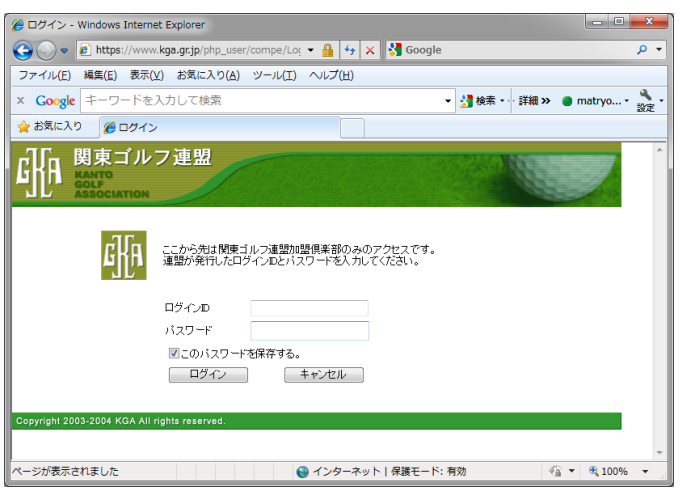

### 1-4.3名分入力できる画面へ進みます。

| 🏉 俱楽部競技会登録 - Win  | dows Internet Explorer            |                 |              |                   |          | x   |
|-------------------|-----------------------------------|-----------------|--------------|-------------------|----------|-----|
| 📀 🗢 💌 🙋 https://v | www. <b>kga.gr.jp</b> /php_user/c | compe/Ent 🔻 🔒 🐓 | 🗙 🚼 Google   |                   |          | ۰ م |
| ファイル(E) 編集(E) 君   | 長示(⊻) お気に入り( <u>A</u> )           | ツール(工) ヘルプ(土)   |              |                   |          |     |
| × Google キーワー     | ドを入力して検索                          |                 | •            | 🚼 検索 ▾ · · 詳細 ≫   | 🔵 matryo | 設定  |
| 🚖 お気に入り 🏾 🌈 倶楽    | <sup>後部競技会登録</sup>                |                 |              |                   |          |     |
|                   | ルフ連盟<br>™                         |                 |              |                   |          | *   |
| HOME 競打           | 支情報 JGA ハンディキャ                    | ップ ジュニア         | 加盟俱楽部一覧 K    | GA Golfar's カード 関 | 連リンク     |     |
|                   |                                   |                 |              |                   |          |     |
|                   | 俱楽部名: <b>○○</b>                   | いっちってい          | <b>ー</b> クラブ |                   |          |     |
|                   |                                   | 03210           |              |                   |          |     |
|                   |                                   |                 |              |                   |          |     |
|                   | 「規定」各事項を確認し、                      | グリーン研究講習会に出     | は場いたします。     |                   |          |     |
|                   | 氏名:                               | 所属:             | 役職:          |                   |          |     |
|                   |                                   |                 | 1            | _                 |          |     |
|                   |                                   |                 |              |                   |          |     |
|                   |                                   |                 |              |                   |          |     |
|                   |                                   |                 |              |                   |          |     |
|                   |                                   |                 |              |                   |          |     |
|                   | 申込みをする                            |                 | Topへ戻る       |                   |          |     |
|                   |                                   |                 |              |                   |          |     |
|                   |                                   |                 |              |                   |          |     |
|                   |                                   |                 |              |                   |          | *   |

# 1-5. 氏名・所属・役職を入力し「申込みをする」ボタンを押すと申

#### 込みが反映されます。

| 🏉 俱楽部競技会登録 | a - Windows Internet E   | xplorer                                  |                                      |                      | - <b>·</b> × |
|------------|--------------------------|------------------------------------------|--------------------------------------|----------------------|--------------|
| 🕒 🗢 🖉 h    | ttps://www.kga.gr.jp/p   | hp_user/compe/Ent 🝷                      | 🔒 😽 🗙 😽 Goog                         | jle                  | ۹ م          |
| ファイル(E) 編集 | i(E) 表示(⊻) お気に2          | くり(A) ツール(I) /                           | √レプ(圧)                               |                      |              |
| × Google = | - ワードを入力して検              | 索                                        |                                      | ▼ 🛂 検索 🗤 詳細 ≫        | 🔵 matryo・ 🔧  |
| 🚖 お気に入り    | 🏉 俱楽部競技会登録               |                                          |                                      |                      |              |
|            | 東ゴルフ連盟<br>ro<br>ociation |                                          |                                      |                      |              |
| HOME       | 競技情報 JGA                 | ハンディキャップ ジュ                              | ニア 加盟倶楽部一                            | 覧 KGA Golfer's カード 関 | 連リンク         |
|            | 「規定」各事項<br>氏名:           | <mark>申込を反映</mark><br>8確認し、グリーン研究<br>所属: | <b>いたしました</b><br>清習会に出場いたします。<br>役職: | キャンセル:               |              |
|            | 鈴木 太郎                    | しょぞく                                     | やくしょく                                |                      |              |
|            |                          |                                          |                                      |                      |              |
|            |                          |                                          |                                      |                      |              |
|            |                          |                                          |                                      |                      |              |
|            | (thè)                    | みをする                                     | T 0 =                                | z                    |              |
|            | ф <u>и</u>               |                                          | 10p* \0#*                            | 8                    |              |
|            | Ψ <u>μ</u>               |                                          | 100-114                              | <b>₩</b>             |              |

2-1. 一度申込みを行うと、「キャンセル」欄が表示されるようにな ります。キャンセルする場合は、右の「キャンセル」欄にチェックを入 れて「申込みをする」ボタンを押します。

|                   | ows internet Exp               | biorer                                                                                                |                                                        |                    |                |
|-------------------|--------------------------------|----------------------------------------------------------------------------------------------------|--------------------------------------------------------|--------------------|----------------|
| 🕽 🕞 🗢 🙋 https://w | ww. <b>kga.gr.jp</b> /php      | o_user/compe/Ent 🝷                                                                                    | 🔒 😽 🗙 🚼 Goog                                           | jle                | م              |
| ファイル(E) 編集(E) 表   | 示(⊻) お気に入り                     | り(A) ツール(I) ^                                                                                         | √レプ(圧)                                                 |                    |                |
| Google =          | を入力して検索                        | 2                                                                                                    |                                                        | ▼ 🛃 検索 🗤 詳細 >      | » 🔵 matryo ▪ 🚆 |
| 🍃 お気に入り 🏾 🌈 倶楽    | 部競技会登録                         |                                                                                                    |                                                        |                    |                |
|                   | レフ連盟<br>N                      |                                                                                                    |                                                        |                    |                |
| HOME 競技           | t情報 JGAハ                       | ンディキャップ ジュ                                                                                            | ニア 加盟倶楽部一                                              | 覧 KGA Golfer's カード | 関連リンク          |
|                   |                                | 由込を反映                                                                                                 | いたしました                                                 |                    |                |
| Æ                 | 「規定」各事項を<br>名:                 | <b>申込を反映</b><br>確認し、グリーン研究部<br>所属:                                                                    | <b>いたしました</b><br>書習会に出場いたします。<br>役職:                   | 4637世ル:            |                |
| Æ                 | 「規定」各事項を<br>名:<br>2+ + #2      | 申込を反映<br>確認、グリーン研究部<br>所属:                                                                            | いたしました<br>構習会に出場いたします。<br>役職:                          | 40/2/l:            |                |
| ۲<br>۴            | 「規定」各事項を<br>名:<br>沐 太郎         | <ul> <li>申込を反映</li> <li>6. ダリーン研究部</li> <li>所属:</li> <li>しょぞく</li> </ul>                              | <b>いたしました</b><br>書習会に出場いたします。<br>役職:<br>やくしょく          | ±0>tル:             |                |
| Б<br>()<br>()     | 「規定」各事項を<br>名:<br>「牀 太郎        | <ul> <li>申込を反映</li> <li>縮認し、グリーン研究部</li> <li>所属:</li> <li>しょぞく</li> </ul>                             | <b>いたしました</b><br>#習会に出場いたします。<br>役職:<br>やくしょく          | <b>∔</b> ⊎2016:    |                |
| <u>ع</u><br>1     | 「規定」各事項を<br>名:<br>「計 太郎        | <ul> <li>申込を反映</li> <li>確認し、グリーン研究部<br/>所属:</li> <li>しょぞく</li> </ul>                                  | いたしました<br>#習会に出場いたします。<br>役職:<br>やくしょく                 | +*>±₩:             |                |
| ۶<br>آ            | 「規定」各事項を<br>名:<br>誌本 太郎        | <ul> <li>申込を反映</li> <li>第編記、グリーン研究</li> <li>所属:</li> <li>しょぞく</li> </ul>                              | いたしました<br>書習会に出場いたします。<br>役職:<br>やくしょく                 | +v>tN:             |                |
| ۶<br>آ            | 「規定」各事項を<br>名:<br>誌木 太郎<br>申込み | <ul> <li>申込を反映</li> <li>第30、グリーン研究</li> <li>所属:</li> <li>しょぞく</li> <li>たまち</li> </ul>                 | <b>いたしました</b><br>都習会に出場いたします。<br>役職:<br>やくしょく<br>Topへ戻 | +υ/bμ:             |                |
| ٦<br>٦            | 「規定」各事項を<br>名:<br>訪木 太郎<br>申込み | <ul> <li>申込を反映</li> <li>第800、グリーン研究</li> <li>所属:</li> <li>しょぞく</li> <li>しょぞく</li> <li>ゆまずる</li> </ul> | <b>いたしました</b><br>着習会に出場いたします。<br>役職:<br>やくしょく<br>Topへ戻 | ++>±U+:            |                |
| ۶<br>۲            | 「規定」各事項を<br>名:                 | <ul> <li>申込を反映</li> <li>端認い、グリーン研究部</li> <li>所属:</li> <li>しょぞく</li> <li>しょぞく</li> <li>*をする</li> </ul> | <b>いたしました</b><br>都習会に出場いたします。<br>役職:<br>やくしょく<br>Topへ戻 | 40/bl.:            |                |

- ※ このときエラーが表示されていると、キャンセルは反映されてい ませんのでご注意ください。
- ※ キャンセル後に再申込みを行った場合、申込み順は後ろに追

加されます。

## <申込者一覧画面>

| 🄏 講習会申込一覧画面 - Wir | ndows Internet Explorer                | - C ×        |
|-------------------|----------------------------------------|--------------|
| ⊙ ▼ ≥             | 👻 😽 🗙 🚼 Google                         | • م          |
| ファイル(E) 編集(E) 表   | 示(Y) お気に入り(A) ツール(I) ヘルプ(H)            |              |
| 🖕 お気に入り 🏾 🏉 講習:   | 会申込一覧画面                                |              |
| 港翌会由认一覧           |                                        | *            |
|                   |                                        |              |
| 連番                | 申込倶楽部                                  |              |
| 1                 | 000カントリークラブ                            | キャンセル        |
|                   | 000/1/1/202                            |              |
| 3                 | ××ガントリークラフ                             | (門川市大)       |
| 4                 | ムムムゴルフ倶楽部                              |              |
| 5                 | ムムムコルノ倶楽部                              |              |
| 7                 | ムムムコルク 原来 即 ※※ゴル コクニゴ                  |              |
| ,<br>,            | ************************************** |              |
| 9                 | ××カントリークラブ                             |              |
| 10                | 000カントリークラテ                            | – 再申込み(追加)   |
|                   | 88                                     |              |
|                   | <u>1903</u>                            |              |
|                   |                                        | *            |
| ページが表示されました       | 🚱 インターネット   保護モード: 有効                  | 🖓 🔻 🔍 100% 👻 |

- 3-1. 一度申込みを行った方の氏名・所属・役職を変更する場合
- は、該当箇所を入力後「申込みをする」ボタンを押します。

3. 変更

|            | 2錄 - Windows Internet Ex          | kplorer                                                                                              |                                                 |                    |                                                                                                    |
|------------|-----------------------------------|----------------------------------------------------------------------------------------------------|-------------------------------------------------|--------------------|----------------------------------------------------------------------------------------------------|
| 🧟 🔹 🧕      | https://www.kga.gr.jp/ph          | np_user/compe/Ent 🝷                                                                                  | • 🔒 😽 🗙 🚼 Goog                                  | Jle                | ۶                                                                                                    |
| ファイル(E) 編  | i集(E) 表示(⊻) お気に入                  | い(A) ツール(I) /                                                                                        | へレプ(圧)                                          |                    |                                                                                                    |
| × Google = | キーワードを入力して検                       | 索                                                                                                    |                                                 | ▼ 🛂 検索 🗤 詳細 >      | > ● matryo •<br><sup>*</sup> <sup>*</sup> <sup>*</sup> <sup>*</sup> <sup>*</sup> <sup>*</sup> <sup>*</sup> <sup>*</sup> <sup>*</sup> <sup>*</sup> |
| 🚖 お気に入り    | 🏉 俱楽部競技会登録                        |                                                                                                    |                                                 |                    |                                                                                                    |
|            | 東ゴルフ連盟<br>ATTO<br>LF<br>SOCIATION |                                                                                                    |                                                 |                    |                                                                                                    |
| HOME       | 競技情報 JGA/                         | ハンディキャップ ジュ                                                                                          | ニア 加盟倶楽部一                                       | 覧 KGA Golfer's カード | 関連リンク                                                                                                    |
|            |                                   |                                                                                                    |                                                 |                    |                                                                                                    |
|            | 「規定」各事項な<br>氏名:                   | 申込を反映<br>確認、グリーン研究<br>所属:                                                                            | <b>いたしました</b><br>講習会に出場いたします。<br>役職:            | <b>キャン</b> ヤル:     |                                                                                                    |
|            | 「規定」各事項な<br>氏名:                   | 申込を反映<br>(確認)、グリーン研究<br>(所属:                                                                         | いたしました<br>講習会に出場いたします。<br>役職:                   | 467世化:             |                                                                                                    |
|            | 「規定」各事項な<br>氏名:<br>鈴木 太郎          | <b>申込を反映</b><br>確認し、グリーン研究<br>所 <b>風:</b><br>しょぞく                                                    | <b>いたしました</b><br>講習会に出場いたします。<br>役職:<br>やくしょく   | \$•>±1/:           |                                                                                                    |
|            | 「規定」各事項4<br>氏名:<br>鈴木 太郎          | <ul> <li>申込を反映</li> <li>(ブリーン研究)</li> <li>所属:</li> <li>しょぞく</li> </ul>                               | いたしました<br>講習会に出場いたします。<br>役職:<br>やくしょく          | 4+/zl/:            |                                                                                                    |
|            | 「規定」各事項4<br>氏名:<br>鈴木 太郎          | <ul> <li>申込を反映</li> <li>(グリーン研究)</li> <li>所属:</li> <li>しょぞく</li> </ul>                               | いたしました<br>講習会に出場いたします。<br>役職:<br>やくしょく          | <b>∔</b> ⊎∕±⊮:     |                                                                                                    |
|            | 「規定」各事項4<br>氏名:<br>鎬木 太郎          | <ul> <li>申込を反映</li> <li>(5) ーン研究</li> <li>所属:</li> <li>しょぞく</li> </ul>                               | いたしました<br>講習会に出場いたします。<br>役職:<br>やくしょく          | 4+>th:             |                                                                                                    |
|            | 「規定」各事項<br>氏名:<br>鈴木 太郎<br>申込     | <ul> <li>申込を反映</li> <li>3.5 (1) (1) (1) (1) (1) (1) (1) (1) (1) (1)</li></ul>                        | いたしました<br>講習会に出場いたします。<br>役職:<br>やくしょく<br>Topへ戻 | 40/t/l:            |                                                                                                    |
|            | 「規定」各事項<br>氏名:<br>鈴木 太郎<br>申込     | <ul> <li>申込を反映</li> <li>端認し、グリーン研究</li> <li>所属:</li> <li>しょぞく</li> <li>しょぞく</li> <li>みをする</li> </ul> | いたしました<br>講習会に出場いたします。<br>役職:<br>やくしょく<br>Topへ戻 | 4v/tl.:            |                                                                                                    |

- ※ このときエラーが表示されていると、変更は反映されていませんのでご注意ください。
- ※ 変更を行うと、元の申込みデータが上書きされ、申込み順は元 のままとなります。
- ※ 追加申込みを行うと、申込み順は後ろに追加されます。

<申込者一覧画面>

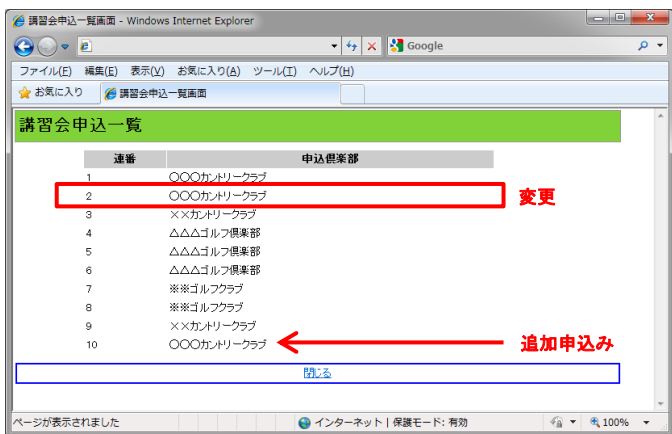

## 4. 申込み状況の確認

4-1. グリーン研修講習会ご案内ページの「◎申込者一覧」をクリ

ックします。

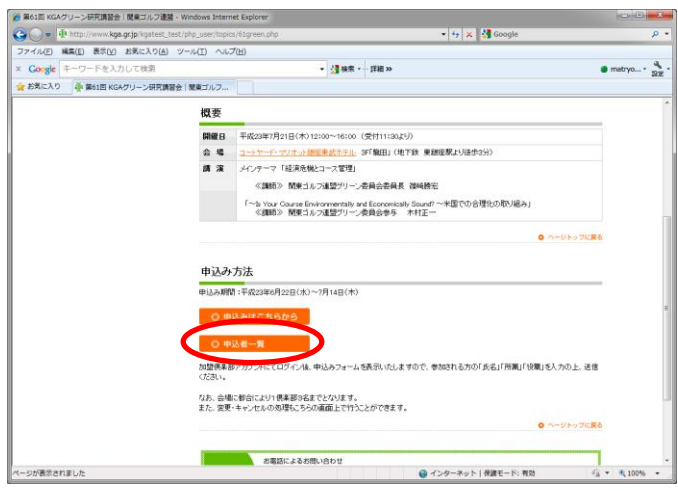

4-2. 申込み順の連番と申込み倶楽部名を表示します。

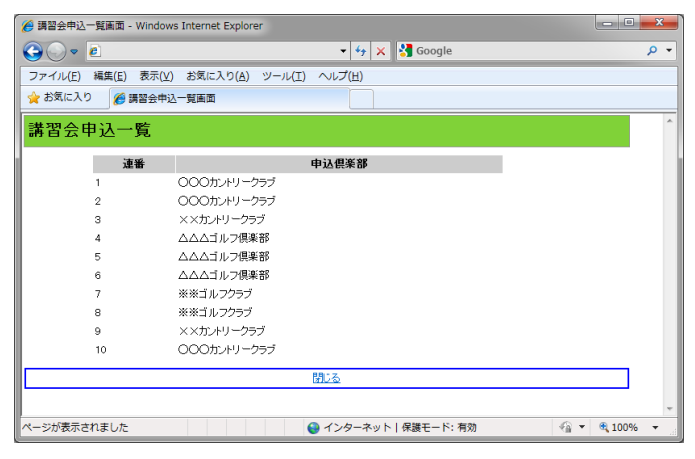

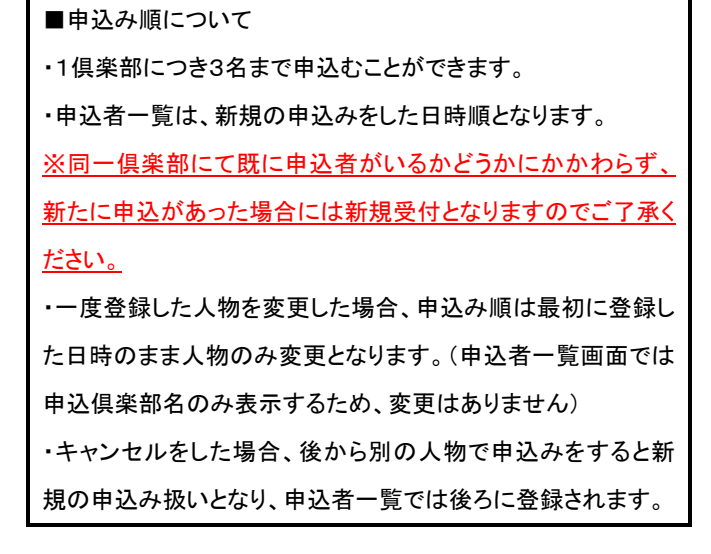